## **Connecting to UCDC Guest Wireless**

## Laptops/iPhones/iPads/Androids

- Navigate to the Wi-Fi setting on your device and select UCDC-Guest. 1.
- 2. Open a new web browser & go to https://helpdesk.ucdc.edu. This will redirect you to the UCDC Wireless Guest Portal.
- 3. Enter the username and password below. Read the Disclaimer and then **check the box** to agree with the terms and conditions. You must accept the terms and conditions before you can proceed.

Click Sign On and then Continue. 4.

| Sign On<br>Welcome to the UCDC Wireless Guest Portal.<br>Sign on with the username and password                                                                                                    |                                                                                                    |
|----------------------------------------------------------------------------------------------------|----------------------------------------------------------------------------------------------------|
| provided to you by your sponsor.<br>Username:                                                                                                    |                                                                                                    |
| Password:                                                                                                    |                                                                                                    |
| any kind, either express or implied. IN NO EVENT<br>SHALL THE UNIVERSITY BE LIABLE FOR ANY<br>INDIRECT, SPECIAL, INCIDENTAL OR<br>CONSEQUENTIAL DAMAGES, INCLUDING<br>WITHOUT LIMITATION, DAMAGES FOR LOSS OF<br>business profits, business interruption, loss of business<br>information, or any other pecuniary loss, arising out of or<br>in connection with any use of the Washington Center's<br>technology systems or services, in any form whether<br>SUCH LOSS IS CAUSED BY the University or the<br>University's suppliers, agents or otherwise, even if the<br>University's has been advised of the possibility of such<br>damage. | Welcome Message<br>Click Continue to connect to the networ<br>You're very close to gaining network acc |

Continue